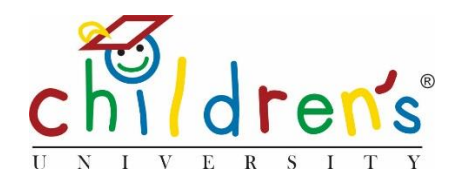

# Prifysgol y Plant Ar-lein:

# Sut ydw i'n ailosod cyfrinair a aeth yn angof gan blentyn?

Pan fydd plentyn yn mewngofnodi am y tro cyntaf, gofynnir iddo osod ei gyfrinair. Fel gweinyddwr gallwch fewngofnodi ac ailosod ei gyfrinair os bydd yn ei anghofio.

## Beth fydd ei angen arnoch

## Er mwyn ailosod cyfrinair plentyn ar Prifysgol y Plant Ar-lein bydd angen y canlynol arnoch

- Eich manylion mewngofnodi Prifysgol y Plant Ar-lein
- Enw llawn y dysgwr

#### Cam 1

• Ewch i <u>www.childrensuniversity.co.uk</u> a chwiliwch am y gair *Login* ar y dde uchaf. Dewiswch fewngofnodi fel aelod o staff a rhowch eich manylion. Eich cyfeiriad e-bost fydd eich enw defnyddiwr a byddwch wedi gosod eich cyfrinair wrth ddilyn yr awgrymiadau yn yr e-bost croeso a anfonwyd gan eich rheolwr Prifysgol y Plant. Os nad oes gennych fanylion mewngofnodi, gallwch gysylltu â'ch rheolwr a bydd yn anfon yr wybodaeth sydd ei hangen arnoch i sefydlu eich cyfrif. Os ydych wedi anghofio eich cyfrinair, cliciwch *Forgotten Password* a dilynwch y cyfarwyddiadau.

#### Cam 2

• Ar eich dangosfwrdd gwelwch School Children, cliciwch All

## 📍 Plant yr Ysgol

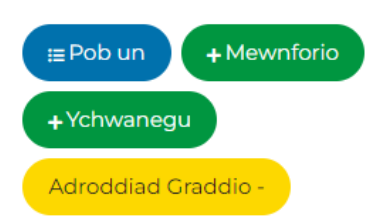

#### Cam 3

• Ar ôl i chi glicio *All,* gwelwch restr o gyfrifon yr holl blant. Yna byddwch yn gallu clicio y botwm glas *Reset Password* 

| Test | Child | T.Child.1062 | 0 | 27/04/2023 | Gweld |
|------|-------|--------------|---|------------|-------|
|      |       |              |   |            | 40    |

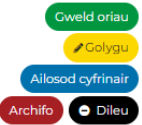

#### Cam 4.

• Llenwch y ffurflen a phwyswch Set. Pan fydd yn gofyn am Your Current Password bydd angen i chi roi eich cyfrinair gweinyddol/staff rydych chi'n ei ddefnyddio i fewngofnodi i Children's University Online

## **Eich Cyfrinair Presennol**

Cadarnhewch \*eich\* cyfrinair presennol

# Cyfrinair newydd y Plentyn

Cyfrinair newydd y Plentyn

## Cadarnhau Cyfrinair newydd y plentyn

Cadarnhau Cyfrinair newydd y plentyn

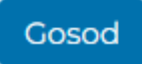

#### Mae'n ddrwg gen i, 'dw i ddim yn deall!

• Cysylltwch â'ch rheolwr Prifysgol y Plant neu ein Swyddog Cynhwysiant Digidol Cordelia Howard cordelia.howard@childrensuniversity.co.uk